## 2022 年 3 月 看護学部 卒業生のみなさまへ

## ■医学書院 ID(メールアドレス)変更のお願い

現在 iPad でご利用いただいている e テキスト (デジタル教科書) は、卒業後も 10 年間ご利用いただけます。引き続きご利用いただくために、<u>3/31 (木) まで</u>に、 以下作業をお願いします。

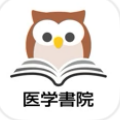

# e テキスト 行っていただきたい作業 医学書院 ライブラリー (https://my.islib.jp/) にログインして、 画面右上の >ID 登録情報の参照・変更 より、医学書院 ID (メールアドレス) を 学籍番号@tgu.ac.jpから、gmail などの個人で所有のメールアドレスに変更してください。 (詳細は、■作業手順をご参照ください。) 1 上記は、スマートフォン、iPad、パソコン等から作業できます。 2 iPad を大学に返却された場合も、3/31 (木) までに作業をお願いします。 はかの iPad に e テキストアプリを導入することで、e テキスト (デジタル教科書) が利用できます。 3 e テキスト (デジタル教科書) の利用方法、医学書院 ID に関するお問合せは、以下にお問合せください。 ※Mes アプリ (国試 Web、e ナーストレーナ) は、卒業後は利用できません。

eテキスト、医学書院 ID に関するお問合せ先: 株式会社 医学書院 販売部 SP 課 TEL:03-3817-5661、mail:sd@igaku-shoin.co.jp

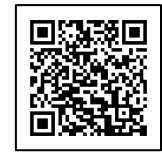

#### 医学書院 ライブラリー https://my.islib.jp/

### ■作業手順

- 医学書院 ライブラリー (<u>https://my.islib.jp/</u>) にアクセスします。 (右上の QR コードよりアクセスできます)
- 2) ①ID: 学籍番号@tgu. ac. jp と 3) 画面右上の >ID 登録情報の 4) <編集>をタップ。
   パスワードを入力後、 参照・変更をタップ。

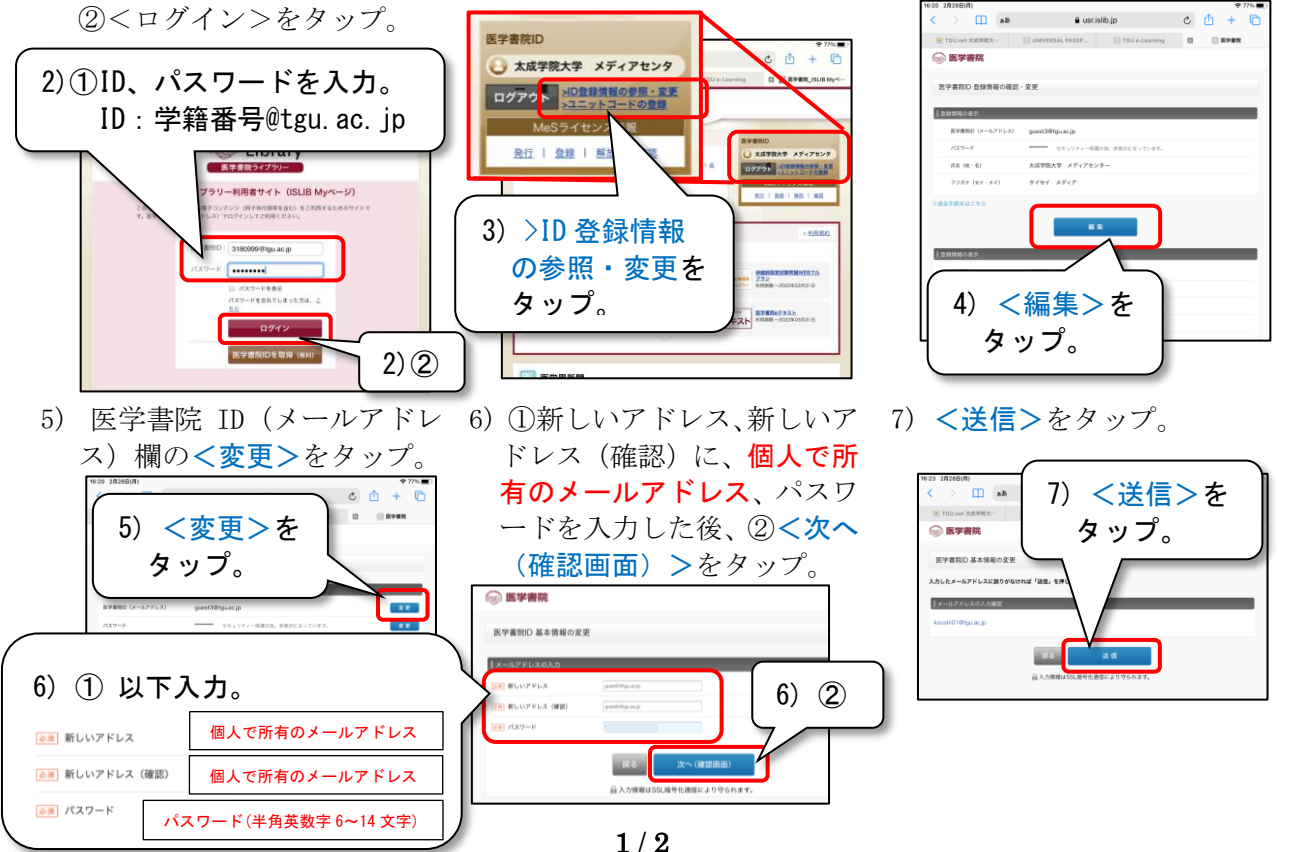

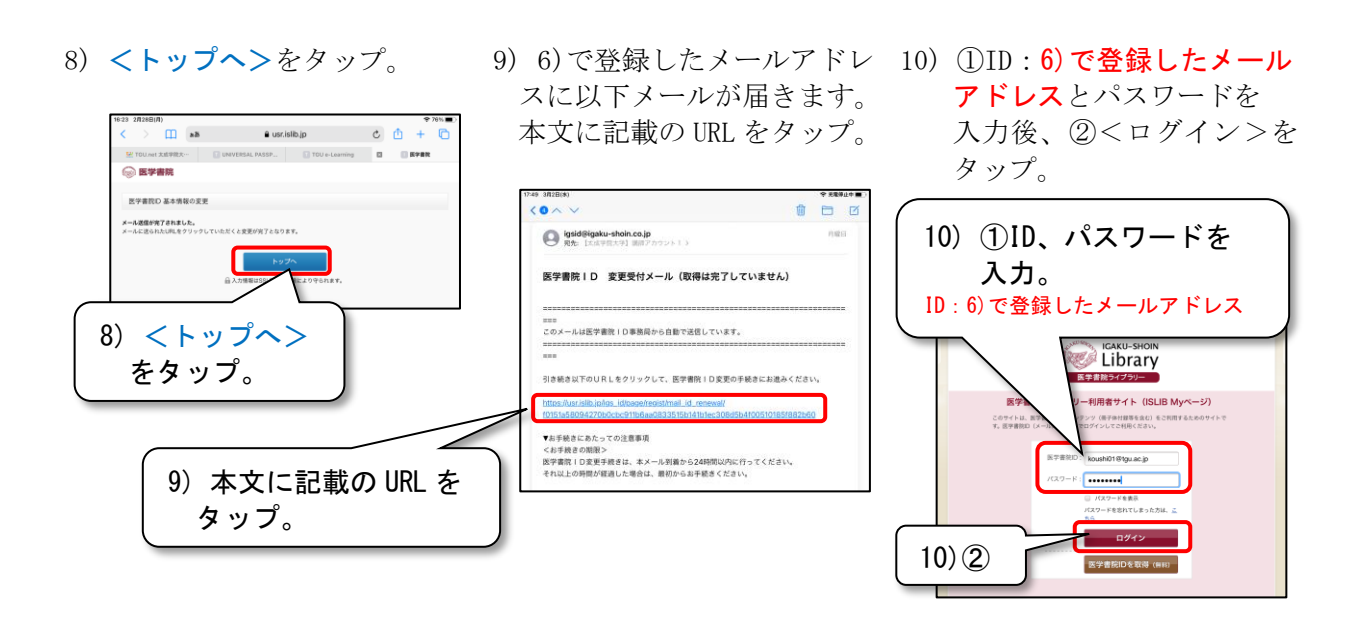

医学書院 ID を変更した後に、 e テキスト(デジタル教科書)を起動すると、 ID (6)で登録したメールアドレス)とパスワードの入力が必要となります。(初回のみ)

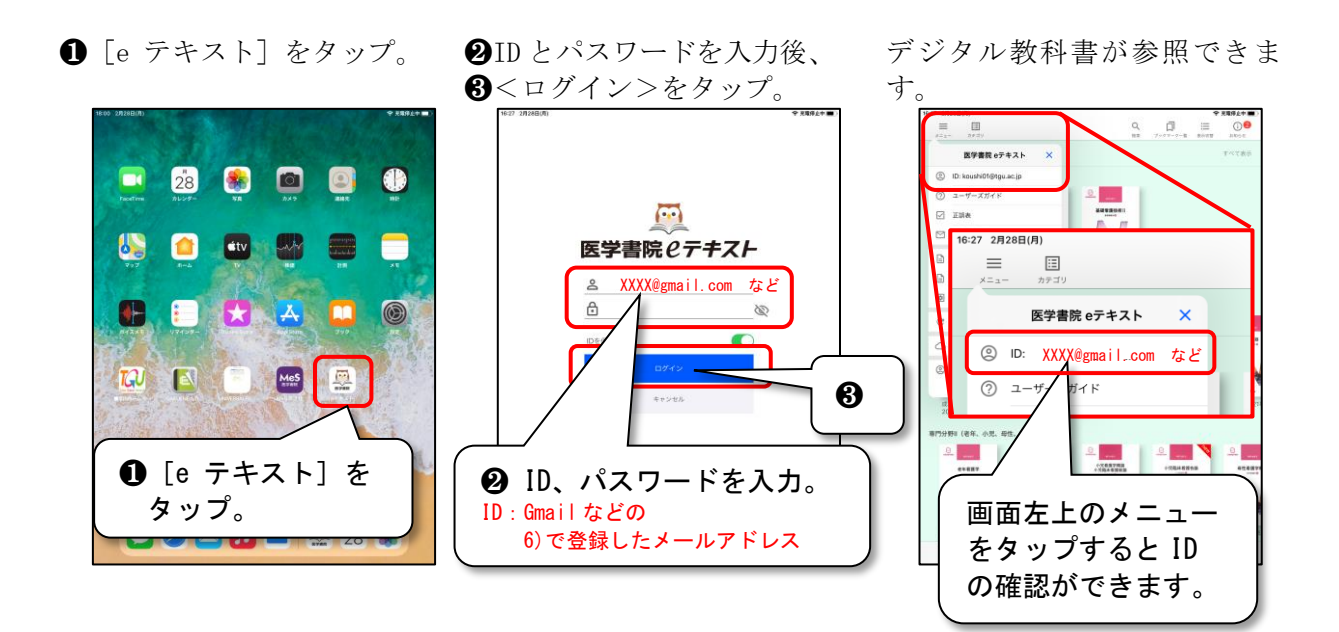

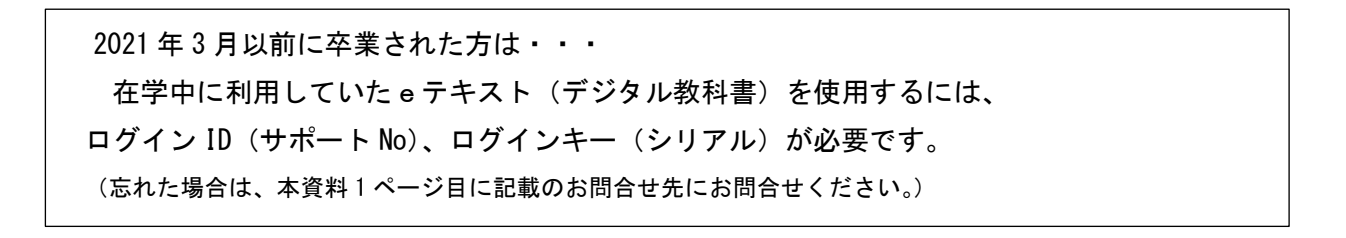

以上